ジャパンナレッジをご利用される皆さんへ

ジャパンナレッジをご利用になる際は、以下の手順で「リンク先読み機能」の設定を無効化 していただくようお願い致します。

(この機能が設定されていると、意図せず大量アクセスや不審なサイトへのアクセスを起 こす危険性があります。)

【リンク先読み機能、ブラウザ設定手順】

-----

■Microsoft Edge

- 1、「設定」から「Cookie とサイトのアクセス許可」を選択
- 2、「Cookie とサイトデータの管理と削除」を開く
- 3、「ページをプリロードして閲覧と検索を高速化する」をオフにする

## ■Google Chrome

- 1、「設定」から「プライバシーとセキュリティ」を選択
- 2、「Cookie と他のサイトデータ」を開く
- 3、「ページをプリロードする」を開く
- 4、「プリロードなし」を選択する

■Safari (Mac)

1、メニューバーの「Safari」>「環境設定」(または「設定」)を開く

2、「検索」タブの「バックグラウンドでトップヒットを事前に読み込む」のチェックをはず す

■Safari (iOS、iPadOS)

- 1、「設定」から「Safari」を開く
- 2、【検索】配下の「トップヒットを事前に読み込む」をオフにする

\*なお、上記は代表的なブラウザの手順となります。 お使いのブラウザの手順がない場合、お使いのブラウザ情報をご確認のうえ、 適宜ご対応ください。

ご協力を宜しくお願い致します。

## 2023年6月15日

## 名古屋経済大学図書館